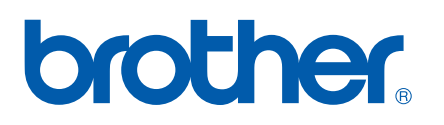

On-board Ethernet-printerserver med multiprotokolunderstøttelse

# NETVÆRKSBRUGSANVISNING

# PT-9800PCN

Læs denne vejledning grundigt, inden du bruger maskinen. Opbevar CD-ROM'en et praktisk sted, så du hurtigt kan få fat i den, hvor du får brug for den.

Besøg os på <u>http://solutions.brother.com</u>, hvor du kan få produktsupport, de seneste driveropdateringer og værktøjer samt svar på ofte stillede spørgsmål (FAQ) og tekniske spørgsmål.

# Definitioner af advarsler, forsigtighedsforholdsregler og noter

Følgende ikon anvendes gennem hele denne Netværksbrugsanvisning.

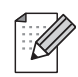

Noter forklarer, hvordan du bør reagere på en situation, der kan opstå, eller giver tip om, hvordan betjeningen fungerer sammen med andre funktioner.

### Varemærker

Brother og Brother-logoet er registrerede varemærker og BRAdmin Light og BRAdmin Professional er varemærker, der tilhører Brother Industries, Ltd.

UNIX er et registreret varemærke, der tilhører The Open Group.

Microsoft, Windows Vista, Windows Server og Windows er registrerede varemærker eller varemærker, der tilhører Microsoft Corp. i USA og/eller andre lande.

Alle andre udtryk, mærker og produktnavne, der nævnes i denne Brugsanvisning, er registrerede varemærker eller varemærker, der tilhører deres respektive virksomheder.

# Bemærkning om udarbejdelsen og udgivelsen

Denne vejledning er blevet udarbejdet og udgivet under tilsyn fra Brother Industries, Ltd., og den indeholder de seneste produktbeskrivelser og specifikationer.

Denne vejlednings indhold og dette produkts specifikationer kan ændres uden varsel.

Brother forbeholder sig retten til uden varsel at foretage ændringer af de indeholdte specifikationer og materialer og kan ikke holdes ansvarlig for nogen skader (herunder følgeskader), der skyldes anvendelse af det præsenterede materialer, herunder, men ikke begrænset til, typografiske fejl og andre fejl i forbindelse med publikationen.

Skærmbillederne i denne vejledning kan afvige fra dem, du ser, afhængigt af dit operativsystem eller din printer.

© 2010 Brother Industries, Ltd.

# VIGTIG BEMÆRKNING

- Windows<sup>®</sup> XP repræsenterer i dette dokument Windows<sup>®</sup> XP Professional og Windows<sup>®</sup> XP Home Edition. Desuden repræsenterer Windows<sup>®</sup> XP i dette dokument ikke Windows XP x64 Edition.
- Windows Vista<sup>®</sup> repræsenterer i dette dokument alle udgaver af Windows Vista<sup>®</sup>.
- Windows<sup>®</sup> 7 repræsenterer i dette dokument alle udgaver af Windows Vista<sup>®</sup> 7.
- Windows Server<sup>®</sup> 2003 repræsenterer i dette dokument ikke Windows Server<sup>®</sup> 2003 x64 Edition.
- Windows Server<sup>®</sup> 2008 repræsenterer i dette dokument alle udgaver af Windows Server<sup>®</sup> 2008.

# **Brother-telefonnumre**

Hvis du har brug for teknisk hjælp eller hjælp til betjeningen, skal du ringe til nummeret i det land, hvor du har købt maskinen. Opkald skal foretages **fra** det pågældende land.

| IUSA     | 1-800-255-0415                                                                                        |
|----------|----------------------------------------------------------------------------------------------------|
| I Canada | 1-877-BROTHER                                                                                         |
| I Europa | Gå til <u>http://www.brother.com</u> for at finde kontaktoplysningerne for dit lokale Brother-kontor. |

Hvis du har kommentarer eller forslag, kan du skrive til os på:

| l Canada | Brother International Corporation (Canada), Ltd. |
|----------|--------------------------------------------------|
|          | - Marketing Dept.                                |
|          | 1, rue Hôtel de Ville                            |
|          | Dollard-des-Ormeaux, PQ, Canada H9B 3H6          |
| l Europa | European Product & Service Support               |
|          | 1 Tame Street, Audenshaw, Manchester M34 5JE, UK |

Servicecenteradresser (Canada)

Hvis du ønsker at få oplyst adressen på et Brother-autoriseret servicecenter, skal du ringe til 1-877-BROTHER.

#### Yderligere kontaktoplysninger

Brothers globale websted: http://www.brother.com

Ofte stillede spørgsmål (FAQ), produktsupport, tekniske spørgsmål og driveropdateringer og værktøjer: <u>http://solutions.brother.com</u>

(Kun i USA) Brother-tilbehør og -forbrugsstoffer: http://www.brothermall.com

# Indholdsfortegnelse

5

| 1 | Introduktion                                                                                     | 1     |
|---|--------------------------------------------------------------------------------------------------|-------|
|   | Oversigt                                                                                         | 1     |
|   | Netværksfunktioner                                                                               | 2     |
|   | Netværksudskrivning                                                                              | 2     |
|   | Administrationsværktøj                                                                           | 2     |
|   | Netværksforbindelsestyper                                                                        | 3     |
|   | Eksempel på netværksforbindelse                                                                  | 3     |
|   | Protokoller                                                                                      | 5     |
|   | TCP/IP-protokoller og funktioner                                                                 | 5     |
| 2 | Konfiguration af netværksprinteren                                                               | 7     |
|   | Oversiat                                                                                         | 7     |
|   | IP-adresser. undernetmasker og gateways                                                          | 8     |
|   | IP-adresse                                                                                       | 8     |
|   | Undernetmaske                                                                                    | 9     |
|   | Gateway (og router)                                                                              | 9     |
|   | Indstilling af IP-adressen og undernetmasken                                                     | 10    |
|   | Anvendelse af værktøjet BRAdmin Light til at konfigurere netværksprinteren                       | 10    |
|   | Anvendelse af andre metoder til at konfigurere maskinen til et netværk                           | 12    |
|   | Ændring af printerserverindstillingerne                                                          | 13    |
|   | Anvendelse af værktøjet BRAdmin Light til at ændre printerserverindstillingerne                  | 13    |
|   | Anvendelse af webbaseret administration (webbrowser) til at ændre printerserverindstillinge      | rne13 |
|   | Udskrivning af printerindstillingerne                                                            | 14    |
|   | Sådan udskrives siden med printerindstillinger                                                   | 14    |
| 3 | Netværksudskrivning fra Windows <sup>®</sup> : grundlæggende TCP/IP                              |       |
| - | Peer-to-Peer-udskrivning                                                                         | 15    |
|   | Oversigt                                                                                         | 15    |
|   | Konfiguration af TCP/IP-standardporten                                                           | 16    |
|   | Printerdriveren er endnu ikke installeret                                                        | 16    |
|   | Printerdriveren er allerede installeret                                                          | 18    |
|   | Andre informationskilder                                                                         | 18    |
| 4 | Netværksudskrivning fra Macintosh <sup>®</sup>                                                   | 19    |
|   | Oversigt                                                                                         |       |
|   | Udskrivning fra en Macintosh <sup>®</sup> ved hjælp af Simple Network Configuration-funktionerne | 19    |
|   | Sådan vælges printerdriveren                                                                     | 19    |
|   | Andre informationskilder                                                                         | 21    |

| Driver Deployment Wizard (kun Windows <sup>®</sup> ) | 22 |
|------------------------------------------------------|----|
| Oversigt                                             | 22 |

|   | Oversigt                                                                                  | 23 |
|---|-------------------------------------------------------------------------------------------|----|
|   | Generelle problemer                                                                       | 24 |
|   | Problemer med installation af netværksudskrivningssoftware                                | 25 |
|   | Udskrivningsproblemer                                                                     | 26 |
|   | Protokolspecifik fejlfinding                                                              | 27 |
|   | Fejlfinding for webbaseret administration (webbrowser) (TCP/IP)                           | 27 |
| Α | Appendiks A                                                                               | 28 |
|   | Anvendelse af tjenester                                                                   | 28 |
|   | Andre metoder til indstilling af IP-adressen                                              |    |
|   | (for avancerede brugere og administratorer)                                               | 28 |
|   | Anvendelse af DHCP til at konfigurere IP-adressen                                         | 28 |
|   | Anvendelse af BOOTP til at konfigurere IP-adressen                                        | 28 |
|   | Anvendelse af RARP til at konfigurere IP-adressen                                         | 29 |
|   | Anvendelse af APIPA til at konfigurere IP-adressen                                        | 30 |
|   | Anvendelse af ARP til at konfigurere IP-adressen                                          | 30 |
|   | Anvendelse af Telnet-konsollen til at konfigurere IP-adressen                             | 31 |
|   | Anvendelse af Brother Web BRAdmin-serversoftwaren til IIS* til at konfigurere IP-adressen | 32 |
| в | Appendiks B                                                                               | 33 |
|   | Specifikationer for printerserveren                                                       | 33 |
|   | Kabelbaseret Ethernet-netværk                                                             |    |
|   | Computerkrav                                                                              |    |
|   | Administrationsværktøjer                                                                  | 34 |
| С | Appendiks C                                                                               | 35 |
|   | Licensbemærkninger om fri software                                                        | 35 |
|   | OpenSSL-erklæringer                                                                       | 35 |
| D | Stikordsregister                                                                          | 37 |
|   | -                                                                                         |    |

Fejlfinding

6

23

Introduktion

# Oversigt

Brother-printeren kan deles på et 10/100 Mb kabelbaseret Ethernet-netværk ved hjælp af den interne netværksprinterserver. Printerserveren leverer udskrivningstjenester til Windows<sup>®</sup> XP, Windows Vista<sup>®</sup>, Windows<sup>®</sup> 7, Windows Server<sup>®</sup> 2003/2008 med understøttelse af TCP/IP-protokollerne og Mac OS<sup>®</sup> X 10.3.9 eller nyere med understøttelse af TCP/IP. Den følgende tabel viser, hvilke netværksfunktioner og -forbindelser der understøttes af hvert operativsystem.

| Operativsystemer                         | 10/100<br>BASE-TX<br>kabelbaseret<br>Ethernet<br>(TCP/IP) | Udskrivning | BRAdmin<br>Light | BRAdmin<br>Professional <sup>1</sup> | Status<br>Monitor | Driver<br>Deployment<br>Wizard | Web<br>BRAdmin <sup>1</sup> |
|------------------------------------------|-----------------------------------------------------------|-------------|------------------|--------------------------------------|-------------------|--------------------------------|-----------------------------|
| Windows <sup>®</sup> XP                  |                                                           |             |                  |                                      |                   |                                |                             |
| Windows Vista <sup>®</sup>               |                                                           |             |                  |                                      |                   |                                |                             |
| Windows <sup>®</sup> 7                   |                                                           | V           |                  | V                                    |                   | V                              |                             |
| Windows Server <sup>®</sup> 2003/2008    |                                                           |             |                  |                                      |                   |                                |                             |
| Mac OS <sup>®</sup> X 10.3.9 eller nyere | ~                                                         | ~           | ~                |                                      | ~                 |                                |                             |

<sup>1</sup> BRAdmin Professional og Web BRAdmin ken hentes på <u>http://solutions.brother.com</u>

Hvis du vil bruge Brother-printeren via et netværk, skal du konfigurere printerserveren og de computere, som du bruger.

### Netværksfunktioner

Brother PT-9800PCN har de følgende grundlæggende netværksfunktioner.

#### Netværksudskrivning

Printerserveren leverer udskrivningstjenester til Windows<sup>®</sup> XP, Windows Vista<sup>®</sup>, Windows<sup>®</sup> 7 og Windows Server<sup>®</sup> 2003/2008 med understøttelse af TCP/IP-protokollerne og Macintosh med understøttelse af TCP/IP (Mac OS<sup>®</sup> X 10.3.9 eller nyere).

#### Administrationsværktøj

#### **BRAdmin Light**

BRAdmin Light er et værktøj, der bruges til den første konfiguration af netværkstilsluttede Brother-enheder. Dette værktøj kan søge efter Brother-produkter på dit netværk, vise status og konfigurere grundlæggende netværksindstillinger som f.eks. IP-adresser. Værktøjet BRAdmin Light findes til Windows<sup>®</sup> XP, Windows Vista<sup>®</sup>, Windows<sup>®</sup> 7, Windows Server<sup>®</sup> 2003/2008 og Mac OS<sup>®</sup> X 10.3.9 eller nyere. Oplysninger om installation af BRAdmin Light finder du i den Brugsanvisning, som følger med maskinen.

Du kan finde flere oplysninger om BRAdmin Light på http://solutions.brother.com

#### BRAdmin Professional (til Windows<sup>®</sup>)

BRAdmin Professional er et værktøj til mere avanceret håndtering af netværkstilsluttede Brother-enheder. Dette værktøj kan søge efter Brother-produkter på dit netværk, vise status og konfigurere netværksindstillinger fra en computer, der kører et Windows<sup>®</sup>-operativsystem. BRAdmin Professional har flere funktioner end BRAdmin Light. Du kan finde flere oplysninger og hente programmet på <u>http://solutions.brother.com</u>

#### Web BRAdmin (til Windows<sup>®</sup>)

Web BRAdmin er et værktøj til håndtering af netværkstilsluttede Brother-enheder. Dette værktøj kan søge efter Brother-produkter på dit netværk, vise status og konfigurere netværksindstillinger. Til forskel fra BRAdmin Professional, som udelukkende er designet til Windows<sup>®</sup>, er det muligt at få adgang til serverværktøjet Web BRAdmin fra enhver klient-pc med en webbrowser, der understøtter JRE (Java Runtime Environment). Ved at installere serverværktøjet Web BRAdmin på en pc, der kører IIS<sup>1</sup>, kan administratorer bruge en webbrowser til at oprette forbindelse til Web BRAdmin-serveren, som derefter kommunikerer med selve enheden.

Du kan finde flere oplysninger og hente programmet på http://solutions.brother.com

 Internet Information Server 4.0 eller Internet Information Service 5.0/5.1/6.0/7.0/7.5. (7.5 er den nuværende version til Windows<sup>®</sup> 7.)

# Netværksforbindelsestyper

#### Eksempel på netværksforbindelse

Overordnet set findes der to typer netværksforbindelser: Peer-to-Peer-miljøer og netværksdelte miljøer.

#### Peer-to-Peer-udskrivning ved hjælp af TCP/IP

I et Peer-to-Peer-miljø sender og modtager alle computer direkte til/fra alle enheder. Der findes ingen central server, som styrer filadgangen eller printerdelingen.

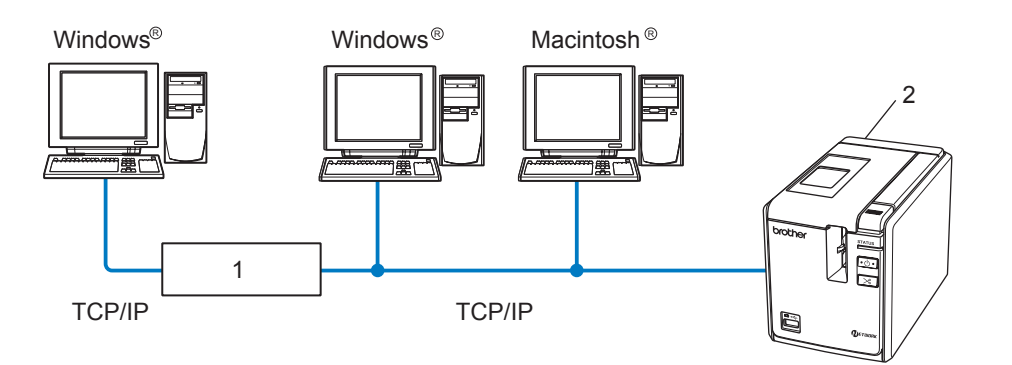

- 1 Router
- 2 Netværksprinter
- På et mindre netværk med 2 eller 3 computere anbefaler vi Peer-to-Peer-udskrivningsmetoden, da den er nemmere at konfigurere end den netværksdelte udskrivningsmetode, som beskrives på den følgende side. Se Netværksdelt udskrivning på side 4.
- Samtlige computere skal bruge TCP/IP-protokollen.
- Brother-maskinen skal have en egnet IP-adressekonfiguration.
- Hvis du bruger routere, skal gatewayadressen konfigureres på computerne og på Brother-maskinen.

#### Netværksdelt udskrivning

I et netværksdelt miljø, sender alle computere data via a centralt styret computer. Denne type computer omtales ofte som en server eller en printerserver. Dens opgave består i at styre udskrivningen af all udskriftsjob.

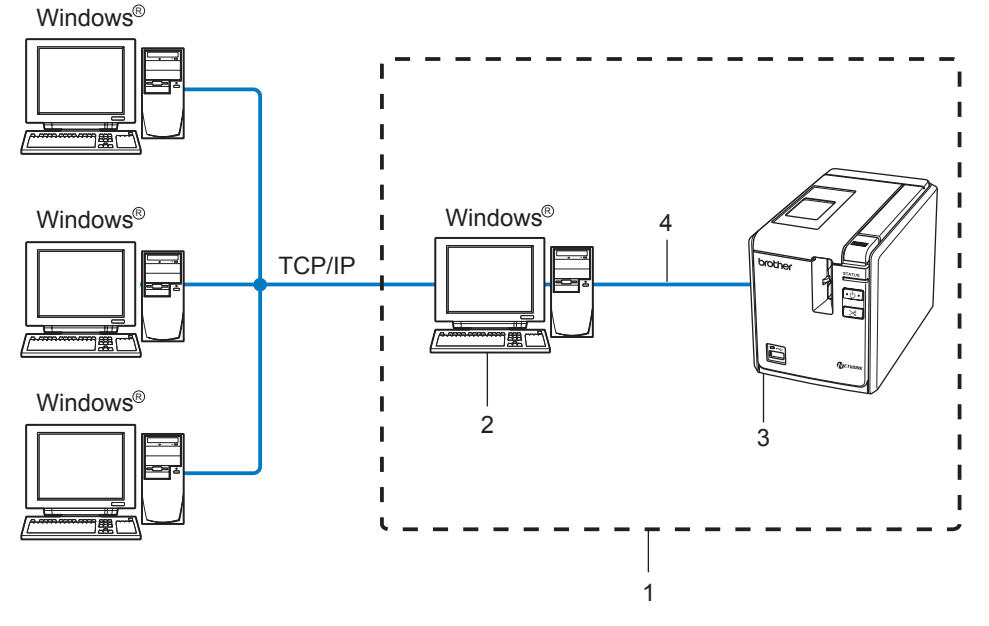

- 1 Netværksdelt
- 2 Server
- 3 Netværksprinter
- 4 TCP/IP, USB
- På et større netværk anbefaler vi et netværksdelt udskrivningsmiljø.
- Serveren eller printerserveren skal bruge TCP/IP-protokollen.
- Brother-maskinen skal have en passende IP-adressekonfiguration, medmindre maskinen er tilsluttet via USB-interfacet på serveren.
- Du kan finde flere oplysninger på <u>http://solutions.brother.com</u>

### Protokoller

#### TCP/IP-protokoller og funktioner

Protokoller er standardiserede regler for transmition af data på et netværk. Protokoller giver brugerne mulighed for at få adgang til netværkstilsluttede ressourcer.

Den printerserver, der bruges på dette Brother-produkt, under støtter TCP/IP-protokollen (Transmission Control Protocol/Internet Protocol).

TCP/IP er den mest populære protokolfamilie, der bruges til kommunikation som f.eks. internettet og e-mail. Denne protokol kan bruges på næsten alle operativsystemer som f.eks. Windows<sup>®</sup>, Macintosh<sup>®</sup> og Linux.

De følgende TCP/IP-protokoller er tilgængelige på dette Brother-produkt.

#### 🖉 Bemærk

Du kan konfigurere protokolindstillingerne ved hjælp af HTTP (en webbrowser). Se Anvendelse af webbaseret administration (webbrowser) til at ændre printerserverindstillingerne på side 13.

#### DHCP/BOOTP/RARP

DHCP/BOOTP/RARP-protokolloerne kan bruges til at konfigurere IP-adressen automatisk.

#### 🖉 Bemærk

Hvis du vil bruge DHCP/BOOTP/RARP-protokolloerne, skal du kontakte netværksadministratoren.

#### APIPA

Hvis du ikke tildeler en IP-adresse manuelt (ved hjælp af programmet BRAdmin) eller automatisk (ved hjælp af en DHCP/BOOTP/RARP-server), vil APIPA-protokollen automatisk tildele en IP-adresse fra intervallet 169.254.1.0 til 169.254.255.254.

#### **DNS-klient**

Brother-printerserveren understøtter DNS-klientfunktionen. Denne funktion gør printerserveren i stand til at kommunikere med andre enheder ved hjælp af deres DNS-navn.

#### LPR/LPD

Ofte anvendte udskrivningsprotokoller på TCP/IP-netværk.

#### Port9100

En anden ofte anvendt udskrivningsprotokoll på TCP/IP-netværk.

#### mDNS

mDNS gør Brother-printerserveren i stand til automatisk at konfigurere sig selv til at fungere i et Mac OS<sup>®</sup> X-system med Simple Network Configuration (Mac OS<sup>®</sup> X 10.3.9 eller nyere).

#### Telnet

Brother-printerserveren understøtter Telnet-serveren til kommandolinjekonfiguration.

#### SNMP

SNMP (Simple Network Management Protocol) bruges til at håndtere netværksenheder inklusive computere, printere og terminaler på et TCP/IP-netværk.

#### Webserver (HTTP)

Brother-printerserveren er udstyret med en webserver, der giver dig mulighed for at overvåge dens status eller ændre nogle af dens konfigurationsindstillinger.

#### 🖉 Bemærk

Vi anbefaler Microsoft Internet Explorer<sup>®</sup> 6.0 (eller nyere), Firefox<sup>®</sup> 2.0 (eller nyere) til Windows<sup>®</sup> og Safari™ 1.2 (eller nyere) til Macintosh<sup>®</sup>. Sørg altid for, at JavaScript og Cookies er aktiveret, uanset hvilken browser du bruger. Vi anbefaler, at du opgraderer til Safari™ 1.2 eller nyere for at opnå understøttelse af JavaScript.

2

# Konfiguration af netværksprinteren

# Oversigt

Inden du bruger din Brother-printer i et netværksmiljø, skal du konfigurere TCP/IP-indstillingerne. I dette kapitel vil du lære de grundlæggende trin, der kræves for at udskrive via netværket ved hjælp af TCP/IP-protokollen.

Vi anbefaler, at du bruger det automatiske installationsprogram på den CD-ROM, der følger med maskinen. Ved hjælp af dette program kan du nemt tilslutte maskinen til dit netværk og installere den netværkssoftware og printerdriver, du skal bruge for at færdiggøre netværkskonfigurationen. Du får vejledning i form af instruktioner på skærmen, indtil du kan bruge din Brother-netværksprinter. Følg instruktionerne i den medfølgende Brugsanvisning.

Hvis du vil konfigurere maskinen uden at bruge det automatiske installationsprogram, kan du finde flere oplysninger i resten af dette kapitel.

### IP-adresser, undernetmasker og gateways

Hvis du vil bruge maskinen i et TCP/IP-netværksmiljø, skal du konfigurere IP-adressen og undernetmasken. Den IP-adresse, du tildeler printerserveren, skal være på det samme logiske netværk som dine værtscomputere. Hvis den ikke er det, skal du konfigurere undernetmasken og gatewayadressen korrekt.

#### **IP-adresse**

En IP-adresse er en række tal, som identificerer hver computer, der er tilsluttet et netværk. En IP-adresse består af fire tal adskilt af punktummer. Hvert tal er et tal mellem 0 og 255.

- Eksempel: på et lille netværk vil du normalt ændre de sidste tal.
  - 192.168.1.<u>1</u>
  - 192.168.1.<u>2</u>
  - 192.168.1.<u>3</u>

#### Sådan tildeles IP-adressen til din printerserver

Hvis du har en DHCP/BOOTP/RARP-server på dit netværk (normalt et netværk baseret på Windows<sup>®</sup> XP, Windows Vista<sup>®</sup>, Windows<sup>®</sup> 7, Windows Server<sup>®</sup> 2003/2008 eller UNIX<sup>®</sup>/Linux), får printerserveren automatisk sin IP-adresse fra serveren og registrerer sit navn hos enhver RFC 1001- og 1002-kompatibel dynamisk navnetjeneste.

#### 🖉 Bemærk

På mindre netværk fungerer routeren muligvis som DHCP-server.

Du kan finde flere oplysninger om DHCP, BOOTP og RARP under Anvendelse af DHCP til at konfigurere IP-adressen på side 28, Anvendelse af BOOTP til at konfigurere IP-adressen på side 28 og Anvendelse af RARP til at konfigurere IP-adressen på side 29.

Hvis du ikke har en DHCP/BOOTP/RARP-server, vil APIPA-protokollen (Automatic Private IP Addressing) automatisk tildele en IP-adresse fra intervallet 169.254.1.0 til 169.254.255. Du kan finde flere oplysninger om APIPA under *Anvendelse af APIPA til at konfigurere IP-adressen* på side 30.

Hvis APIPA-protokollen er deaktiveret, er en Brother-printerservers IP-adresse 192.0.0.192. Du kan dog nemt ændre denne IP-adresse, så den passer til dit netværks IP-adressedetaljer. Du kan finde flere oplysninger om, hvordan IP-adressen ændres, under *Indstilling af IP-adressen og undernetmasken* på side 10.

#### Undernetmaske

Undernetmasker begrænser netværkskommunikationen.

Eksempel: Computer 1 kan tale med Computer 2.

Computer 1

IP-adresse: 192.168.1.2

Undernetmaske: 255.255.255.0

Computer 2
 IP-adresse: 192.168.1.3

Undernetmaske: 255.255.255.0

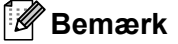

0 angiver, at der ikke er nogen begrænsning for kommunikationen for denne del af adressen.

I eksemplet ovenfor kan vi kommunikere med alt, som har en IP-adresse fra 192.168.1.1 til 192.168.1.254.

#### Gateway (og router)

En gateway er en netværksnode, der fungerer som en indgang til et andet netværk og sender data, som transmitteres via netværket, til en nøjagtig destination. Routeren ved, hvor de data, der ankommer til gatewayen, skal dirigeres hen. Hvis en destination er placeret på et eksternt netværk, sender routeren dataene til det eksterne netværk. Hvis dit netværk kommunikerer med andre netværk, skal du muligvis konfigurere gatewayens IP-adresse. Hvis du ikke kender gatewayens IP-adresse, skal du kontakte netværksadministratoren.

# Indstilling af IP-adressen og undernetmasken

#### Anvendelse af værktøjet BRAdmin Light til at konfigurere netværksprinteren

#### **BRAdmin Light**

Værktøjet BRAdmin Light bruges til den første konfiguration af netværkstilsluttede Brother-enheder. Det kan også søge efter Brother-produkter i et TCP/IP-miljø, vise status og konfigurere grundlæggende netværksindstillinger som f.eks. IP-adresser. Værktøjet BRAdmin Light findes til Windows<sup>®</sup> XP, Windows Vista<sup>®</sup>, Windows<sup>®</sup> 7, Windows Server<sup>®</sup> 2003/2008 og Mac OS<sup>®</sup> X 10.3.9 eller nyere.

#### Bemærk

- Brug den version af værktøjet BRAdmin Light, som fulgte med på CD-ROM'en til dit Brother-produkt. Du kan også hente den seneste version af værktøjet BRAdmin Light på <u>http://solutions.brother.com</u>
- Hvis du har brug for mere avanceret printerhåndteringer, kan du bruge den seneste version af værktøjet BRAdmin Professional, som kan hentes på <u>http://solutions.brother.com</u>. Dette værktøj findes kun til Windows<sup>®</sup>.
- Hvis du bruger en personlig firewall (f.eks. Windows Firewall), skal du deaktivere den. Når du er sikker på, at du kan udskrive, skal du genstarte den personlige firewall.
- Nodenavn: nodenavnet optræder i den aktuelle BRAdmin Light. Standardnodenavnet er "BRNxxxxxxxxxx" ("xxxxxxxxx" er Ethernet-adressen).
- Standardadgangskoden for Brother-printerservere er access.

1 Start værktøjet BRAdmin Light.

■ Windows<sup>®</sup> XP, Windows Vista<sup>®</sup>, Windows<sup>®</sup> 7 og Windows Server<sup>®</sup> 2003/2008

Klik på Start/Alle programmer/Brother/BRAdmin Light/BRAdmin Light.

■ Mac OS<sup>®</sup> X 10.3.9 eller nyere

Dobbeltklik på filen Macintosh HD (startdisk)/Bibliotek/Printers/Brother/P-touch Utilities/ BRAdmin Light.jar-filen.

2 BRAdmin Light søger automatisk efter nye enheder.

3 Dobbeltklik på den enhed, der ikke er konfigureret.

#### Windows®

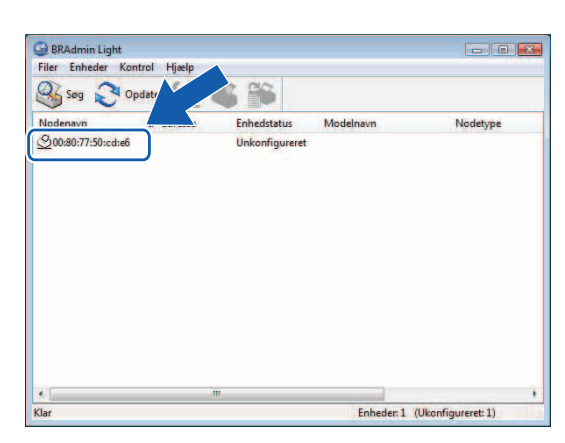

#### **Macintosh**<sup>®</sup>

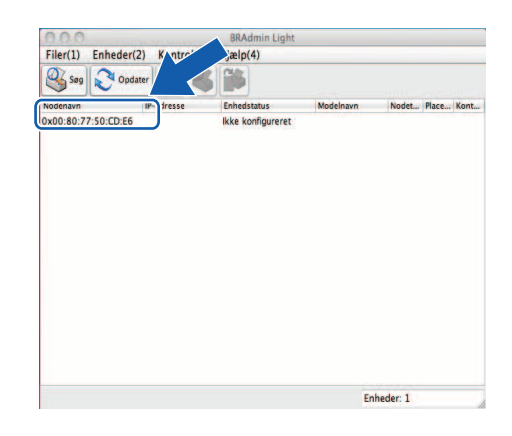

#### 🖉 Bemærk

- Hvis printerserveren er indstillet til dens fabriksstandardindstillinger uden en DHCP/BOOTP/RARP-server, vises enheden som Unkonfigureret eller Ikke konfigureret på skærmbilledet i værktøjet BRAdmin Light.
- Hvis enheden kræver en adgangskode, er standardadgangskoden access.
- Du kan finde nodenavnet og Ethernet-adressen ved at udskrive siden med printerindstillinger. Se *Udskrivning af printerindstillingerne* på side 14.
- Vælg Static under Boot-Metode. Indtast printerserverens IP-adresse, Undernetmaske og Gateway (hvis der er behov for det).

#### Windows®

| Netværk |              |               |  |
|---------|--------------|---------------|--|
|         | Boot-metode  |               |  |
|         | C AUTO       |               |  |
|         | I STATIC     |               |  |
|         | O DHCP       |               |  |
|         | © RARP       |               |  |
|         | O BOOTP      |               |  |
|         |              |               |  |
| IP      | -adresse     | 192.168.1.5   |  |
| Ur      | ndernetmaske | 255.255.255.0 |  |
| Ga      | ateway       | 192.168.1.1   |  |

#### Macintosh<sup>®</sup>

| Boot-metode    |               |
|----------------|---------------|
| O AUTO         |               |
| STATIC         |               |
| O DHCP         |               |
| O RARP         |               |
| O BOOTP        |               |
| IP-adresse     | 192.168.0.5   |
| Undernetsmaske | 255.255.255.0 |
| Gateway        | 192.168.0.1   |
|                |               |

- 5 Klik på **OK**.
- Når IP-adressen er programmeret korrekt, vises Brother-printerserveren på listen med enheder.

#### Anvendelse af andre metoder til at konfigurere maskinen til et netværk

Du kan konfigurere din netværksprinter ved hjælp af andre metoder. Se Andre metoder til indstilling af IP-adressen (for avancerede brugere og administratorer) på side 28.

# Ændring af printerserverindstillingerne

# Anvendelse af værktøjet BRAdmin Light til at ændre printerserverindstillingerne

| 1 | Start værktøjet BRAdmin Light.                                                                                                    |
|---|----------------------------------------------------------------------------------------------------|
|   | Windows <sup>®</sup> XP, Windows Vista <sup>®</sup> , Windows <sup>®</sup> 7 og Windows Server <sup>®</sup> 2003/2008                                                       |
|   | Klik på Start/Alle programmer/Brother/BRAdmin Light/BRAdmin Light.                                                                                                    |
|   | ■ Mac OS <sup>®</sup> X 10.3.9 eller nyere                                                                                                    |
|   | Dobbeltklik på filen <b>Macintosh HD</b> (startdisk)/ <b>Bibliotek/Printers/Brother/P-touch Utilities</b> /<br>BRAdmin Light.jar-filen.                                     |
| 2 | Vælg den printerserver, du vil ændre indstillingerne for.                                                                                                    |
| 3 | Vælg Netværkskonfiguration i menuen Kontrol.                                                                                                    |
| 4 | Indtast en adgangskode. Standardadgangskoden er access.                                                                                                    |
| 5 | Du kan nu ændre printerserverindstillingerne.                                                                                                    |
|   | Bemærk                                                                                                    |
| ŀ | Kun Windows <sup>®</sup> : hvis du vil ændre mere avancerede indstillinger, skal du bruge værktøjet BRAdmin<br>Professional, som kan hentes på http://solutions.brother.com |

# Anvendelse af webbaseret administration (webbrowser) til at ændre printerserverindstillingerne

Du kan bruge en almindelig webbrowser til at ændre printerserverens indstillinger via HTTP (Hyper Text Transfer Protocol).

#### Bemærk

Vi anbefaler Microsoft Internet Explorer<sup>®</sup> 6.0 (eller nyere), Firefox<sup>®</sup> 2.0 (eller nyere) til Windows<sup>®</sup> og Safari™ 1.2 (eller nyere) til Macintosh<sup>®</sup>. Sørg altid for, at JavaScript og Cookies er aktiveret, uanset hvilken browser du bruger. Vi anbefaler, at du opgraderer til Safari™ 1.2 eller nyere for at opnå understøttelse af JavaScript. Hvis du vil bruge en webbrowser, skal du kende printerserverens IP-adresse.

Skriv http://printer\_ip\_address/ i browseren (hvor printer\_ip\_address er IP-adressen eller printerserverens navn).

#### For eksempel:

```
http://192.168.1.2/ (hvis printerens IP-adresse er 192.168.1.2).
```

#### Bemærk

Hvis du har redigeret hosts-filen på din computer eller bruger DNS, kan du også angive printerserverens DNS-navn. Printerserveren understøtter TCP/IP og NetBIOS, og du kan derfor også angive printerserverens NetBIOS-navn. NetBIOS-navnet kan ses på siden med printerindstillinger. Det tildelte NetBIOS-navn er de første 15 tegn i nodenavnet og vises som standard som "BRNxxxxxxxxx", hvor "xxxxxxxxxx" er Ethernet-adressen.

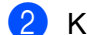

#### Klik på Netværkskonfiguration.

- Indtast et brugernavn og en adgangskode. Brugernavnet er admin, og standardadgangskoden er access.
- 4 Klik på **OK**.

Du kan nu ændre printerserverindstillingerne.

# Udskrivning af printerindstillingerne

Siden med printerindstillinger indeholder en liste med netværksindstillingerne. Du kan udskrive siden med printerindstillinger ved hjælp af knappen til indføring/klipning på printeren.

#### 🖉 Bemærk

Foruden de detaljerede oplysninger udskrives nodenavnet og Ethernet-adressen på listen med printerindstillinger.

<Node name> BRNxxxxxxxxxxxxx

<Ethernet Address> xxxxxxxxxxxx

Standardnodenavnet for netværkskortet i printeren er "BRNxxxxxxxxxx", hvor "xxxxxxxxx" er Ethernet-adressen.

#### Sådan udskrives siden med printerindstillinger

Sørg for, at HG- eller TZ-båndkassetten er indstillet og at båndrummets dæksel er låst. Hvis du vil udskrive siden med printerindstillinger, anbefaler vi at bruge tape, der er bredere end 24 mm.

- 2 Tænd printeren.
- 3 Tryk på knappen til indføring/klipning, og hold nede.

#### 🖉 Bemærk

- Sådan nulstiller du netværksindstillingen og slår APIPA til Tryk på tænd/sluk-knappen for at slukke maskinen. Hold derefter tænd/sluk-knappen nede i to sekunder. Bliv ved med at holde tænd/sluk-knappen nede, og tryk to gange på knappen til indføring/klipning. Alle netværksindstillingerne nulstilles.
- Sådan nulstiller du netværksindstillingen og slår APIPA fra Tryk på tænd/sluk-knappen for at slukke maskinen. Hold derefter tænd/sluk-knappen nede i to sekunder. Bliv ved med at holde tænd/sluk-knappen nede, og tryk fire gange på knappen til indføring/klipning. Alle netværksindstillingerne nulstilles.

# Netværksudskrivning fra Windows<sup>®</sup>: grundlæggende TCP/IP Peer-to-Peer-udskrivning

# Oversigt

3

Hvis du bruger Windows<sup>®</sup> og vil udskrive ved hjælp af TCP/IP-protokollen i et Peer-to-Peer-miljø, skal du følge vejledningen i dette kapitel. I dette kapitel forklares det, hvordan du installerer den netværkssoftware og den printerdriver, som kræves, for at du kan bruge din netværksprinter. De kan installeres fra den medfølgende CD-ROM.

#### Bemærk

- Du skal konfigurere IP-adressen på printeren, inden du fortsætter med dette kapitel. Hvis du skal konfigurere IP-adressen, bør du først læse *Kapitel 2*.
- Kontroller, at værtscomputeren og printerserveren er på det samme undernet eller at routeren er konfigureret korrekt til at overføre data mellem de to enheder.
- Standardadgangskoden for Brother-printerservere er access.

### Konfiguration af TCP/IP-standardporten

#### Printerdriveren er endnu ikke installeret

#### Windows Vista<sup>®</sup>, Windows<sup>®</sup> 7 og Windows Server® 2008

1 Windows Vista<sup>®</sup>/Windows Server<sup>®</sup> 2008:

Klik på 🚱, Kontrolpanel, gå til Hardware og lyd, og åbn Printere.

Windows<sup>®</sup> 7/Windows Server<sup>®</sup> 2008 R2:

- Klik på 👩, og åbn Enheder og printere.
- 2 Klik på Tilføj en printer.
- 3 Vælg Tilføj en lokal printer.
- Du skal nu vælge den rigtige netværksudskrivningsport. Vælg Opret en ny port, vælg TCP/IP-standardport i rullemenuen, og klik derefter på Næste.
- Indtast IP-adressen eller navnet på den printerserver, du vil konfigurere. Guiden angiver automatisk portnavnoplysningerne for dig. Klik derefter på Næste.
- 6 Windows Vista<sup>®</sup>, Windows<sup>®</sup> 7 og Windows Server<sup>®</sup> 2008 kontakter nu den printer, du angav. Hvis du ikke angav den korrekte IP-adresse eller det korrekte navn, vises der en fejlmeddelelse.
- Nu, hvor du har konfigureret porten, skal du angive, hvilken printerdriver du vil bruge. Vælg den relevante driver på listen med understøttede printere. Hvis du bruger en driver, der følger med printeren på CD-ROM, skal du vælge Har diskette for at navigere til CD-ROM'en.
- Vælg for eksempel mappen "X:\dit sprog\Drivers\PT-9800PCN\x86\Driver\i386" eller "X:\dit sprog\ Drivers\PT-9800PCN\x64\Driver\x64" (hvor X er drevbogstavet). Klik på Åbn og derefter på OK. Vælg printermodellen, og klik derefter på Næste.
- 9 Angiv et navn, og klik på Næste.

#### 🖉 Bemærk

- Når skærmbilledet Brugerkontokontrol vises, skal du klikke på Fortsæt.
- Hvis den printerdriver, du installerer, ikke har et digitalt certifikat, vises der en advarselsmeddelelse. Klik på **Installer denne driversoftware alligevel** for at fortsætte installationen.

10 Fortsæt gennem guiden, og klik på **Udfør**, når du er færdig.

#### Windows<sup>®</sup> XP og Windows Server<sup>®</sup> 2003

- 1 Klik på knappen Start, og vælg Printere og faxenheder.
- 2 Klik på Tilføj en printer for at starte Guiden Tilføj printer.
- 3 Klik på Næste, når skærmbilledet Velkommen til guiden Tilføj printer.
- Vælg Lokal printer, fjern markeringen fra Find og installer min Plug and Play-printer automatisk, og klik derefter på Næste.
- 5 Du skal nu vælge den rigtige netværksudskrivningsport. Vælg **Opret en ny port**, vælg **TCP/IP-standardport** i rullemenuen, og klik derefter på **Næste**.
- 6 Nu vises Guiden Tilføj TCP/IP- standardprinterport. Klik på Næste.
- 7 Indtast IP-adressen eller navnet på den printerserver, du vil konfigurere. Guiden angiver automatisk portnavnoplysningerne for dig. Klik derefter på Næste.
- 8 Windows<sup>®</sup> XP og Windows Server<sup>®</sup> 2003 kontakter nu den printer, du angav. Hvis du ikke angav den korrekte IP-adresse eller det korrekte navn, vises der en fejlmeddelelse.
- 9 Klik på Udfør for at færdiggøre guiden.
- 10 Nu, hvor du har konfigureret porten, skal du angive, hvilken printerdriver du vil bruge. Vælg den relevante driver på listen med understøttede printere. Hvis du bruger en driver, der følger med printeren på CD-ROM, skal du vælge Har diskette for at navigere til CD-ROM'en.
- Vælg for eksempel mappen "X:\dit sprog\Drivers\PT-9800PCN\x86\Driver\i386" eller "X:\dit sprog\ Drivers\PT-9800PCN\x64\Driver\x64" (hvor X er drevbogstavet). Klik på Åbn og derefter på OK. Vælg printermodellen, og klik derefter på Næste.
- 12 Angiv et navn, og klik på Næste.
- 13 Fortsæt gennem guiden, og klik på Udfør, når du er færdig.

#### Printerdriveren er allerede installeret

Hvis du allerede har installeret printerdriveren og vil konfigurere den til netværksudskrivning, skal du bruge følgende fremgangsmåde.

1

Windows<sup>®</sup> XP og Windows Server<sup>®</sup> 2003: Klik på knappen **Start**, og vælg **Printere og faxenheder**.

Windows Vista<sup>®</sup>: Klik på 👩, Kontrolpanel, gå til Hardware og lyd, og åbn Printere.

Windows<sup>®</sup> 7:

Klik på 👩, og åbn Enheder og printere.

Windows Server<sup>®</sup> 2008: Klik på knappen Start, Kontrolpanel, Hardware og lyd og derefter på Printere.

Windows Server<sup>®</sup> 2008 R2: Klik på knappen **Start**, **Hardware og lyd** og åbn **Enheder og printere**.

- 2 Højreklik på den printerdriver, du vil konfigurere, og vælg derefter Egenskaber/Printeregenskaber.
- 3 Klik på fanen **Porte**, og klik på **Tilføj port**.
- Vælg den port, du vil bruge. Dette vil normalt være TCP/IP-standardport. Klik derefter på knappen Ny port...
- 5 Guiden TCP/IP-standardport starter.
- 6 Indtast netværksprinterens IP-adresse eller printerservernavn. Klik på Næste.
- 7 Klik på **Udfør**.
- 8 Luk dialogboksen **Printerporte** og **Egenskaber**.

#### Andre informationskilder

Under *Kapitel 2* i denne Netværksbrugsanvisning kan du finde oplysninger om, hvordan du konfigurerer printerens IP-adresse.

Du kan finde flere oplysninger på http://solutions.brother.com

# 4

# Netværksudskrivning fra Macintosh<sup>®</sup>

# Oversigt

I dette kapitel forklares det, hvordan du udskriver fra en Macintosh<sup>®</sup> på et netværk ved hjælp af Simple Network Configuration-funktionerne i Mac OS<sup>®</sup> X 10.3.9 eller nyere.

# Udskrivning fra en Macintosh<sup>®</sup> ved hjælp af Simple Network Configuration-funktionerne

Simple Network Configuration-funktionerne i Mac OS<sup>®</sup> X giver dig mulighed for hurtigt at oprette et netværk bestående af computere og intelligente enheder ved at tilslutte dem med hinanden. De intelligente enheder konfigurerer automatisk sig selv, så de er kompatible med dit netværk. Inden du bruger Simple Network Configuration-funktionerne, skal du installere printerdriveren. Oplysninger om installation af printerdriveren finder du i den Brugsanvisning, der følger med printeren.

Du behøver ikke manuelt at konfigurere nogen IP-adresser eller netværksstrenge i printeren, da printeren automatisk konfigurerer sig selv.

#### Sådan vælges printerdriveren

I de følgende trin forekommer XX-XXXX. Læs "XX-XXXX" som din printers navn.

#### Mac OS<sup>®</sup> X 10.3.9-10.4.x

- Tryk på tænd/sluk-knappen for at tænde maskinen.
- 2 I menuen Gå til skal du vælge Programmer.
- 3 Åbn mappen Værktøjer.
- 4 Dobbeltklik på ikonet Printerkonfigurationsværktøj.
- 5 Klik på **Tilføj**.

Mac OS<sup>®</sup> X 10.3.9-brugere: gå til det næste trin. Mac OS<sup>®</sup> X 10.4.x-brugere: gå til trin **Ø**.

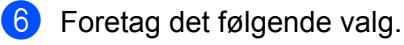

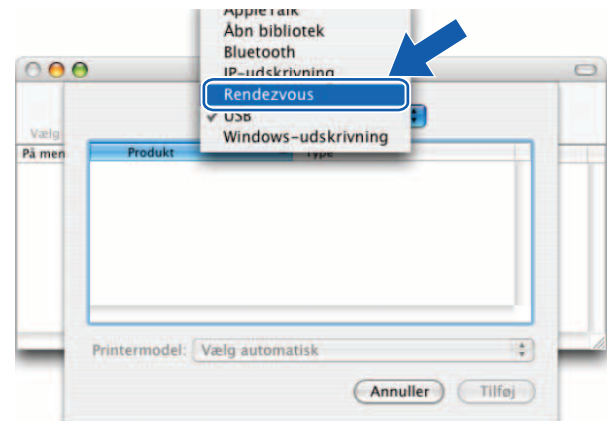

7 Vælg din printer, og klik derefter på **Tilføj**. Printeren er nu klar til at udskrive.

#### (Mac OS<sup>®</sup> X 10.3.9)

| 000    | )             | Printerliste            | 0 |
|--------|---------------|-------------------------|---|
| Vælg - |               | Rendezvous              |   |
| På men | Brother XX-XX | <u>x</u>                |   |
|        | Lokalitet:    | Lokalt domain           |   |
| _      | Printermodel: | Brother XX-XXXX CUPS.gz |   |

### (Mac OS<sup>®</sup> X 10.4.x)

| 9                                   | <u>a</u>                           | Q+        |     | -  |
|-------------------------------------|------------------------------------|-----------|-----|----|
| ndardbrowser                        | IP-printer                         |           | Søg |    |
|                                     |                                    |           |     | i  |
| Brother XX-XXX                      |                                    | Bonjo     | ur  | וו |
|                                     |                                    |           |     |    |
|                                     |                                    |           |     |    |
|                                     |                                    |           |     |    |
|                                     |                                    |           |     |    |
|                                     |                                    |           |     |    |
|                                     |                                    |           |     |    |
| Navn:                               | Brother XX-XXXX                    |           |     |    |
| Navn:<br>Placering:                 | Brother XX-XXXX                    |           |     |    |
| Navn:<br>Placering:<br>Udskriv med: | Brother XX-XXXX<br>Brother XX-XXXX | CUPS v1.1 |     |    |
| Navn:<br>Placering:<br>Udskriv med: | Brother XX-XXXX<br>Brother XX-XXXX | CUPS v1.1 |     |    |

#### Mac OS<sup>®</sup> X 10.5.x-10.6

- 1 Tryk på tænd/sluk-knappen for at tænde maskinen.
- 2 I Apple-menuen skal du vælge Systemindstillinger.
- 3 Klik på Udskriv & fax.
- 4 Klik på knappen + for at tilføje din maskine.

5 Vælg Brother PT-9800PCN, og klik derefter på Tilføj.

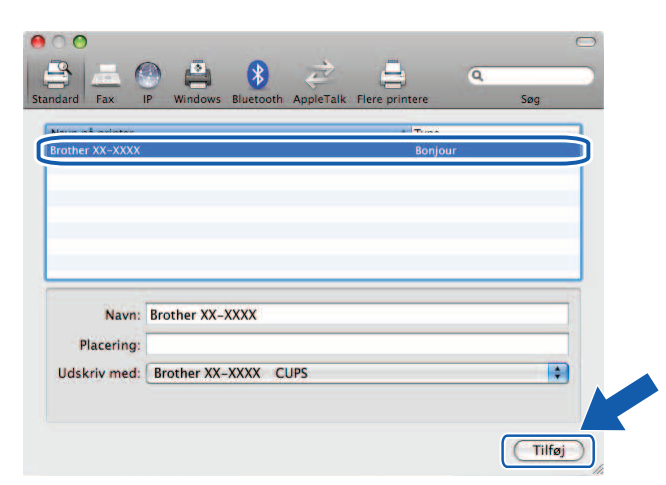

6 På rullelisten Standardprinter skal du vælge den model, der skal indstilles som standardprinter. Printeren er nu klar.

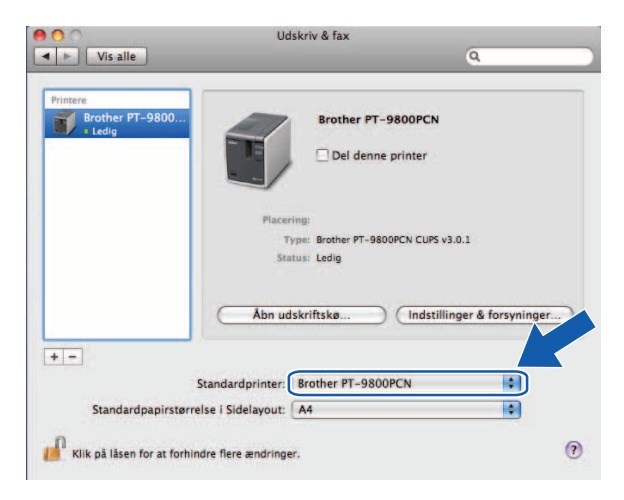

#### Andre informationskilder

Oplysninger om, hvordan du konfigurere printerens IP-adresse, finder du under Konfiguration af netværksprinteren på side 7.

Du kan finde flere oplysninger om manuel konfiguration i Brugsanvisningen.

5

# Driver Deployment Wizard (kun Windows<sup>®</sup>)

# Oversigt

Programmet Driver Deployment Wizard kan bruges til at gøre installationen nemmere eller til at automatisere installationen af lokalt tilsluttede eller netværkstilsluttede printere. Driver Deployment Wizard kan også bruges til at oprette selvkørende eksekverbare filer, som køres på en fjern-pc, således at installationen af en printerdriver automatiseres fuldstændig. Fjern-pc'en behøver ikke at være tilsluttet et netværk.

Du kan finde flere oplysninger og hente programmet på http://solutions.brother.com

# Fejlfinding

# Oversigt

6

I dette kapitel forklares det, hvordan du kan løse almindelige netværksproblemer, du kan komme ud for, når du bruger din Brother-netværksprinter. Hvis du efter at have læst dette kapitel ikke kan løse problemet, bør du besøge Brother Solutions Center på: <u>http://solutions.brother.com</u>

Dette kapitel er opdelt i følgende afsnit:

- Generelle problemer
- Problemer med installation af netværksudskrivningssoftware
- Udskrivningsproblemer
- Protokolspecifik fejlfinding
- Andet

# Generelle problemer

#### CD-ROM'en er sat i, men starter ikke automatisk.

Hvis computeren ikke understøtter automatisk afspilning, starter menuen ikke automatisk, når du lægger CD-ROM'en i. I så fald skal du køre **Setup.exe** i CD-ROM'ens rodbibliotek.

#### Min computeren kan ikke finde printeren/printerserveren. Jeg kan ikke opretter en nødvendig forbindelse til printeren/printerserveren. Min printer/printerserver vises ikke i BRAdmin Light-vinduet.

#### ■ Windows<sup>®</sup>

Firewallindstillingen på din computer afviser muligvis den nødvendige netværksforbindelse. I så fald skal du deaktivere firewallen på din computer og geninstallere driverne.

#### Windows<sup>®</sup> XP SP2/SP3:

- 1 Klik på knappen Start, og klik derefter på Kontrolpanel.
- 2 Klik på Netværks- og internetforbindelser, og klik derefter på Windows Firewall.
- 3 Klik på fanen Generelt. Kontroller, at Fra (anbefales ikke) er valgt.
- 4 Klik på OK.

#### Windows Vista<sup>®</sup>-brugere:

- Klik på 
   Kontrolpanel, og vælg derefter Tillad et program gennem Windows Firewall under Sikkerhed.
- 2 Når skærmbilledet **Brugerkontokontrol** vises, skal du gøre følgende.
  - Brugere, der har administratorrettigheder: klik på Fortsæt.
  - For brugere, der ikke har administratorrettigheder: indtast administratoradgangskoden, og klik på **OK**.
- 3 Klik på fanen Generelt. Kontroller, at Fra (anbefales ikke) er valgt.
- 4 Klik på **OK**.

#### Windows<sup>®</sup> 7-brugere:

- 1 Klik på knappen 🚱, Kontrolpanel, System og sikkerhed og Windows Firewall.
- I menuen til VENSTRE skal du klikke på Slå Windows Firewall til eller fra.
- 3 Når skærmbilledet **Brugerkontokontrol** vises, skal du gøre følgende.
  - For brugere, der ikke har administratorrettigheder: indtast en administratoradgangskode, og klik på Ja.
- Vælg Slå Windows Firewall fra (anbefales ikke) under Indstillinger for placeringer af hjemmenetværk eller private arbejdsnetværk og Indstillinger for offentlig netværksplacering.
- 5 Klik på **OK**.

#### Bemærk

Når Brother-softwarepakken er installeret, skal du aktivere firewallen igen.

## Problemer med installation af netværksudskrivningssoftware

# Brother-printerserveren bliver ikke fundet under installationen af netværksudskrivningssoftwaren eller ved installationen af Brother-printerdriveren.

Kontroller, at du har gennemført indstillingen af Brother-printerserverens IP-adresse i overensstemmelse med kapitel 2 i denne vejledning, inden du installerer netværksprintersoftwaren eller printerdriveren.

#### Kontroller følgende:

- 1 Kontroller, at printeren er tændt, og at den er online og klar til at udskrive.
- 2 Udskriv siden med printerindstillinger, og kontroller, om indstillinger som f.eks. IP-adresseindstillingerne er korrekte for dit netværk. Problemet kan skyldes en forkert IP-adresse eller IP-adressedubletter. Kontroller, at IP-adressen er indlæst korrekt på printerserveren, og kontroller, at der ikke findes andre noder på netværket, som har denne IP-adresse. Du kan finde flere oplysninger om, hvordan siden med printerindstillinger udskrives, under Udskrivning af printerindstillingerne på side 14.

3 Kontroller, at printserveren findes på dit netværk, på følgende måde:

■ Windows<sup>®</sup>

Prøv at pinge printerserveren fra værtsoperativsystemets kommandoprompt ved hjælp af følgende kommando:

ping ipaddress

Hvor ipaddress er printerserverens IP-adresse (bemærk, at der i nogle tilfælde kan gå op til to minutter, før printerserveren indlæser sin IP-adresse, efter at du har indstillet IP-adressen).

- Macintosh<sup>®</sup>
  - 1 I menuen Gå til skal du vælge Programmer.
  - 2 Åbn mappen Værktøjer.
  - 3 Dobbeltklik på ikonet **Terminal**.

#### **4** Prøv at pinge printerserveren fra terminalvinduet:

ping ipaddress

Hvor ipaddress er printerserverens IP-adresse (bemærk, at der i nogle tilfælde kan gå op til to minutter, før printerserveren indlæser sin IP-adresse, efter at du har indstillet IP-adressen).

(Windows<sup>®</sup>) Hvis installationen mislykkedes, er det muligt, at firewallen på din computer blokerer den nødvendige netværksforbindelse til printeren. I så fald skal du deaktivere firewallen på din computer og geninstallere driverne. Oplysninger om, hvordan firewallen deaktiveres, finder du under *Windows<sup>®</sup>* på side 24.

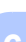

### Udskrivningsproblemer

#### Udskriftsjobbet udskrives ikke

Kontroller printerserverens status og konfiguration. Kontroller følgende:

(1) Kontroller, at printeren er tændt, og at den er online og klar til at udskrive.

- 2 Udskriv siden med printerindstillinger for printeren, og kontroller, om indstillinger som f.eks. IP-adresseindstillingerne er korrekte for dit netværk. Problemet kan skyldes en forkert IP-adresse eller IP-adressedubletter. Kontroller, at IP-adressen er indlæst korrekt på printerserveren, og kontroller, at der ikke findes andre noder på netværket, som har denne IP-adresse.
- 3 Kontroller, at printserveren findes på dit netværk, på følgende måde:
  - Windows<sup>®</sup>
    - 1 Prøv at pinge printerserveren fra værtsoperativsystemets kommandoprompt ved hjælp af følgende kommando: ping ipaddress Hvor ipaddress er printerserverens IP-adresse (bemærk, at der i nogle tilfælde kan gå op til to minutter, før printerserveren indlæser sin IP-adresse, efter at du har indstillet IP-adressen).
  - Macintosh<sup>®</sup>
    - 1 I menuen Gå til skal du vælge Programmer.
    - 2 Åbn mappen Værktøjer.
    - 3 Dobbeltklik på ikonet Terminal.
    - 4 Prøv at pinge printerserveren fra terminalvinduet: ping ipaddress Hvor ipaddress er printerserverens IP-adresse (bemærk, at der i nogle tilfælde kan gå op til to minutter, før printerserveren indlæser sin IP-adresse, efter at du har indstillet IP-adressen).

#### Fejl under udskrivning

Hvis du forsøger at udskrive, mens andre brugere udskriver store mængder data (f.eks. mange sider eller sider med store mængder grafik med høj opløsning), kan printeren ikke modtage dit udskriftsjob, før den igangværende udskrivning er færdig. Hvis ventetiden for dit udskriftsjob overskrider en vis grænse, opstår der en timeoutsituation, som forårsager feilmeddelelsen. I sådanne situationer skal du køre udskriftsjobbet igen, når de andre job er gennemført.

# Protokolspecifik fejlfinding

#### Fejlfinding for webbaseret administration (webbrowser) (TCP/IP)

- Hvis du ikke kan oprette forbindelse til printerserveren ved hjælp af en webbrowser, bør du kontrollere browserens proxyindstillinger. Se under indstillingen undtagelser, og indtast printerserverens IP-adresse, hvis der er behov for det. Dette vil forhindre, at computeren forsøger at oprette forbindelse til din internetudbyder eller en proxyserver, hver gang du skal have adgang til printerserveren.
- Sørg for at bruge en egnet webbrowser. Vi anbefaler Microsoft Internet Explorer<sup>®</sup> 6.0 (eller nyere), Firefox<sup>®</sup> 2.0 (eller nyere) til Windows<sup>®</sup>, og Safari™ 1.2 (eller nyere) til Macintosh<sup>®</sup>. Sørg altid for, at JavaScript og Cookies er aktiveret, uanset hvilken browser du bruger. Vi anbefaler, at du opgraderer til Safari™ 1.2 eller nyere for at opnå understøttelse af JavaScript.

#### Andet

Hvis du bruger BRAdmin, vises der 5 forskellige statusindikatorer på engelsk. (For ikke-engelsktalende brugere: se definitionerne i den følgende tabel.)

| Display    | Dansk       |
|------------|-------------|
| READY      | KLAR        |
| PRINTING   | UDSKRIVNING |
| BUSY       | OPTAGET     |
| COVER OPEN | LÅGE ÅBEN   |
| ERROR      | FEJL        |

Appendiks A

### Anvendelse af tjenester

En tjeneste er en ressource, som kan anvendes af computere, der skal udskrive til Brother-printerserveren. Brother-printerserveren giver adgang til følgende foruddefinerede tjenester (brug kommandoen SHOW SERVICE i Brother-printerserveren fjernkonsol til at få vist en liste med tilgængelige tjenester). Skriv HELP på kommandolinjen for at få vist en liste med understøttede kommandoer.

| Service (eksempel) | Definition   |
|--------------------|--------------|
| BINARY_P1          | TCP/IP binær |

# Andre metoder til indstilling af IP-adressen (for avancerede brugere og administratorer)

Du kan finde flere oplysninger om, hvordan du konfigurerer din netværksprinter ved hjælp af værktøjet BRAdmin Light eller webbaseret administration (webbrowser), under *Indstilling af IP-adressen og undernetmasken* på side 10.

#### Anvendelse af DHCP til at konfigurere IP-adressen

DHCP (Dynamic Host Configuration Protocol) er en af flere automatiske mekanismer til allokering af IP-adresser. Hvis du har en DHCP-server på dit netværk, vil printerserveren automatisk hente sin IP-adresse fra DHCP-serveren og registrere sit navn via en RFC 1001- og 1002-kompatibel dynamisk navnetjeneste.

#### 🖉 Bemærk

Hvis printerserveren ikke skal konfigureres via DHCP, BOOTP eller RARP, skal du indstille startmetoden til statisk, så printerserveren har en statisk IP-adresse. Dette vil forhindre, at printerserveren forsøger at få tildelt en IP-adresse fra et af disse systemer. Hvis du vil ændre startmetoden, skal du bruge programmet BRAdmin eller webbaseret administration (en webbrowser).

#### Anvendelse af BOOTP til at konfigurere IP-adressen

BOOTP er et alternativ til RARP, som har den fordel, at det er muligt at konfigurere undernetmasken og gatewayen. Hvis du vil bruge BOOTP til at konfigurere IP-adressen, skal du sørge for, at BOOTP er installeret og kører på din værtscomputer (BOOTP skal vises som en tjeneste i filen /etc/services på værten; skriv man bootpd eller læs i systemdokumentationen for at få flere oplysninger). BOOTP startes normalt via filen /etc/inetd.conf, og du skal således muligvis aktivere BOOTP ved at fjerne tegnet # foran bootp-posten i denne fil. En typisk BOOTP-post i filen /etc/inetd.conf kunne f.eks. være:

#bootp dgram udp wait /usr/etc/bootpd bootpd -i

Afhængigt af systemet kan denne post hedde "BOOTPS" i stedet for "BOOTP".

#### 🖉 Bemærk

Hvis du vil aktivere BOOTP, skal du blot bruge en editor til at slette tegnet # (hvis tegnet # ikke er der, er BOOTP allerede aktiveret). Rediger derefter BOOTP-konfigurationsfilen (normalt /etc/bootptab), og indtast navnet, netværkstypen (1 for Ethernet) samt printerserverens Ethernet-adresse, IP-adresse, undernetmaske og gateway. Det nøjagtige format for, hvordan dette gøres, er desværre ikke standardiseret, og du er derfor nødt til at læse i systemdokumentationen for at finde ud af, hvordan du skal angive disse oplysninger (mange UNIX<sup>®</sup>-systemer har også skabeloneksempler i bootptab-filen, du kan bruge som reference). Et par typiske eksempler på poster i /etc/bootptab:

```
BRN008077310107 1 00:80:77:31:01:07 192.168.1.2
```

```
og:
BRN008077310107:ht=ethernet:ha=008077310107:\
```

ip=192.168.1.2:

Visse implementeringer af BOOTP-værtssoftwaren svarer ikke på BOOTP-anmodninger, medmindre du har medtaget et downloadfilnavn i konfigurationsfilen. Hvis det er tilfældet, skal du blot oprette en null-fil på værten og angive denne fils navn og sti i konfigurationsfilen.

Ligesom i forbindelse med RARP vil printerserveren indlæse sin IP-adresse fra BOOTP-serveren, når maskinen tændes.

#### Anvendelse af RARP til at konfigurere IP-adressen

Brother-printerserverens IP-adresse kan konfigureres ved hjælp af Reverse ARP-funktionen (RARP) på din værtscomputer. Dette gøres ved at redigere filen /etc/ethers (hvis denne fil ikke findes, kan du oprette den) med en post i stil med den følgende:

00:80:77:31:01:07 BRN008077310107

Hvor den første post er printerserverens Ethernet-adresse, og den anden post er printerserverens navn (navnet skal være det samme som det, du angiver i filen /etc/hosts).

Hvis RARP-daemonen ikke allerede kører, skal du starte den (afhængigt af systemet kan kommandoen være rarpd, rarpd -a, in.rarpd -a eller noget andet. Skriv man rarpd, eller læs i systemdokumentationen for at få flere oplysninger). Hvis du vil kontrollere, om RARP-daemonen kører på et Berkeley UNIX<sup>®</sup>-baseret system, skal du indtaste følgende kommando:

ps -ax | grep -v grep | grep rarpd

På AT&T UNIX<sup>®</sup>-baserede systemer skal du skrive:

ps -ef | grep -v grep | grep rarpd

Brother-printeserveren får IP-adressen fra RARP-daemonen, når printeren tændes.

#### Anvendelse af APIPA til at konfigurere IP-adressen

Brother-printerserveren understøtter APIPA-protokollen (Automatic Private IP Addressing). Med APIPA konfigurerer klienterne automatisk en IP-adresse og en undernetmaske, hvis der ikke findes en DHCP-server. Enheden vælger sin egen IP-adresse inden for intervallet 169.254.1.0 til 169.254.254.255. Undernetmasken indstilles automatisk til 255.255.0.0, og gatewayadressen indstilles til 0.0.0.

APIPA-protokollen er som standard aktiveret.

Hvis APIPA-protokollen er deaktiveret, er en Brother-printerservers IP-adresse 192.0.0.192. Du kan dog nemt ændre denne IP-adresse, så den passer til dit netværks IP-adressedetaljer.

#### Anvendelse af ARP til at konfigurere IP-adressen

Hvis du ikke kan bruge programmet BRAdmin, og netværket ikke bruger en DHCP-server, kan du også bruge kommandoen ARP. Kommandoen ARP findes på Windows<sup>®</sup>-systemer, der har TCP/IP installeret, og på UNIX<sup>®</sup>-systemer. Hvis du vil bruge ARP, skal du skrive følgende kommando på kommandolinjen:

arp -s ipaddress ethernetaddress

```
ping ipaddress
```

Hvor ethernetaddress er printerserverens Ethernet-adresse (MAC-adresse), og ipaddress er printerserverens IP-adresse. For eksempel:

#### Windows<sup>®</sup>-systemer

Windows<sup>®</sup>-systemer kræver en bindestreg "-" mellem hvert ciffer i Ethernet-adressen.

arp -s 192.168.1.2 00-80-77-31-01-07

ping 192.168.1.2

#### UNIX<sup>®</sup>/Linux-systemer

På UNIX<sup>®</sup>- og Linux-systemer kræves der normalt et kolon ":" mellem hvert ciffer i Ethernet-adressen.

```
arp -s 192.168.1.2 00:80:77:31:01:07 ping 192.168.1.2
```

#### Bemærk

Du skal være på det samme Ethernet-segment (dvs. der må ikke være en router mellem printerserveren og operativsystemet) for at kunne bruge kommandoen arp -s.

Hvis der er en router, kan du bruge BOOTP eller andre metoder, der er beskrevet i dette kapitel, til at angive IP-adressen. Hvis din administrator har konfigureret systemet til at levere IP-adresser ved hjælp af BOOTP, DHCP eller RARP, kan din Brother-printerserver modtage en IP-adresse fra ethvert af disse IP-adresseallokeringssystemer. I så fald behøver du ikke at bruge ARP-kommandoen. ARP-kommandoen virker kun én gang. Af sikkerhedsgrunde kan du, når du har konfigureret en Brother-printerservers IP-adresse ved hjælp af ARP-kommandoen, ikke bruge ARP-kommandoen igen for at ændre adressen. Printerserveren vil ignorere forsøg på at gøre dette. Hvis du vil ændre IP-adressen igen, skal du bruge webbaseret administration (webbrowser), Telnet (ved hjælp af kommandoen SET IP ADDRESS) eller nulstille printerserveren til fabriksindstillinger (hvorefter du kan bruge ARP-kommandoen igen).

#### Anvendelse af Telnet-konsollen til at konfigurere IP-adressen

Du kan også bruge kommandoen Telnet til at ændre IP-adressen.

Telnet er en effektiv metode til at ændre printerens IP-adresse. Der skal imidlertid allerede være programmeret en gyldig IP-adresse ind i printerserveren.

Skriv TELNET ipaddress ved kommandoprompten, hvor ipaddress er printerserverens IP-adresse. Når du har oprettet forbindelse, skal du trykke på Return- eller Enter-tasten for at få vist prompten # og indtaste adgangskoden access (adgangskoden vises ikke på skærmen).

Du bliver bedt om at angive et brugernavn. Foretag en vilkårlig indtastning som svar på denne prompt.

Prompten Local > vises. Skriv SET IP ADDRESS ipaddress, hvor ipaddress er den IP-adresse, som du vil tildele printerserveren (spørg netværksadministratoren, hvilken IP-adresse du skal bruge). For eksempel:

Local> SET IP ADDRESS 192.168.1.3

Du skal nu indstille undernetmasken ved at skrive SET IP SUBNET subnet mask, hvor subnet mask er den undernetmaske, du vil tildele printerserveren (spørg netværksadministratoren, hvilken undernetmaske du skal bruge). For eksempel:

Local> SET IP SUBNET 255.255.255.0

Hvis du ikke har nogen undernet, skal du bruge en af de følgende undernetmasker:

255.0.0.0 for klasse A-netværk

255.255.0.0 for klasse B-netværk

255.255.255.0 for klasse C-netværk

Ciffergruppen længst til venstre i IP-adressen kan identificere den type netværk, du har. Denne gruppes værdi spænder fra 1 til 127 for Klasse A-netværk (f.eks. 13.27.7.1), 128 til 191 for Klasse B-netværk (f.eks. 128.10.1.30) og 192 til 255 for Klasse C-netværk (f.eks. 192.168.1.4).

Hvis du har en gateway (router), skal du angive dens adresse med kommandoen SET IP ROUTER routeraddress, hvor routeraddress er den ønskede IP-adresse for den gateway, du vil tildele til printerserveren. For eksempel:

Local> SET IP ROUTER 192.168.1.4

Skriv SET IP METHOD STATIC for at indstille metoden for IP-adgangskonfiguration til statisk.

Hvis du vil kontrollere, at du har indtastet IP-oplysningerne korrekt, skal du skrive SHOW IP.

Skriv EXIT, eller tryk på CTRL-D (hold Ctrl-tasten nede, og tryk på "D") for at afslutte fjernkonsolsessionen.

# Anvendelse af Brother Web BRAdmin-serversoftwaren til IIS\* til at konfigurere IP-adressen

Web BRAdmin-serversoftwaren er designet til at håndtere alle netværkstilsluttede LAN/WAN-enheder. Ved at installere Web BRAdmin-serversoftwaren på en computer, der kører IIS<sup>1</sup>, kan administratorer bruge en webbrowser til at oprette forbindelse til Web BRAdmin-serveren, som derefter kommunikerer med selve enheden. Til forskel fra værktøjet BRAdmin Professional - som udelukkende er designet til Windows<sup>®</sup>-systemer - er det muligt at få adgang til serversoftwaren Web BRAdmin fra enhver klient-computer med en webbrowser, der understøtter Java.

Bemærk, at denne software ikke medfølger på den CD-ROM, der følger med dit Brother-produkt.

Du kan finde flere oplysninger og hente programmet på http://solutions.brother.com

 Internet Information Server 4.0 eller Internet Information Service 5.0/5.1/6.0/7.0/7.5. (7.5 er den nuværende version til Windows<sup>®</sup> 7.) Appendiks B

# Specifikationer for printerserveren

#### Kabelbaseret Ethernet-netværk

| Netværksnodetype                  | PT-9800PCN                                                                                                    | NC-14036h                                                                                                    |  |
|-----------------------------------|----------------------------------------------------------------------------------------------------|----------------------------------------------------------------------------------------------------|--|
| Understøttede<br>operativsystemer | Windows <sup>®</sup> XP, Windows Vista <sup>®</sup> , Windows <sup>®</sup> 7,<br>Windows Server <sup>®</sup> 2003/2008,<br>Mac OS <sup>®</sup> X 10.3.9-10.6 |                                                                                                    |  |
| Understøttede<br>protokoller      | TCP/IP: IPv4                                                                                                    | ARP, RARP, BOOTP, DHCP, APIPA (Auto IP),<br>WINS, NetBIOS name resolution, DNS Resolver,<br>mDNS, LPR/LPD, Custom Raw Port/Port9100,<br>FTP Server, TELNET, SNMPv1, HTTP server,<br>TFTP client and server, ICMP |  |
| Netværkstype                      | 10/100BASE-TX kabelbaseret Ethernet-netværk                                                                                                    |                                                                                                    |  |
| Netværksudskrivning               | TCP/IP-udskrivning i Windows <sup>®</sup> XP, Windows Vista <sup>®</sup> , Windows <sup>®</sup> 7<br>og Windows Server <sup>®</sup> 2003/2008                |                                                                                                    |  |
|                                   | Udskrivning i Mac OS <sup>®</sup> X 10.3.9-10.6                                                                                                    |                                                                                                    |  |

#### Computerkrav

B

| Computerplatfor<br>operativsystemv       | rm og<br>version                       | Minimumhastighed for processor                                                                                                | Minimum<br>RAM                          | Anbefalet<br>RAM                        | Ledig<br>plads på<br>harddisken |
|------------------------------------------|----------------------------------------|----------------------------------------------------------------------------------------------------|-----------------------------------------|-----------------------------------------|---------------------------------|
| Windows <sup>®</sup> -<br>operativsystem | XP Home Edition<br>XP Professional     | Intel <sup>®</sup> Pentium <sup>®</sup> eller tilsvarende                                                                     | 128 MB                                  | 256 MB                                  | 50 MB                           |
|                                          | Windows Vista <sup>®</sup>             | Intel <sup>®</sup> Pentium <sup>®</sup> 4 eller tilsvarende<br>understøttet 64-bit processor<br>(Intel <sup>®</sup> 64/AMD64) | 512 MB                                  | 1 GB                                    | 50 MB                           |
|                                          | Windows <sup>®</sup> 7                 | Intel <sup>®</sup> Pentium <sup>®</sup> 4 eller tilsvarende<br>understøttet 64-bit processor<br>(Intel <sup>®</sup> 64/AMD64) | 1 GB (32-bit)<br>eller<br>2 GB (64-bit) | 1 GB (32-bit)<br>eller<br>2 GB (64-bit) | 50 MB                           |
|                                          | Windows Server <sup>®</sup><br>2003    | Intel <sup>®</sup> Pentium <sup>®</sup> III eller<br>tilsvarende                                                              | 256 MB                                  | 512 MB                                  | 50 MB                           |
|                                          | Windows Server <sup>®</sup><br>2008    | Intel <sup>®</sup> Pentium <sup>®</sup> 4 eller tilsvarende<br>understøttet 64-bit processor<br>(Intel <sup>®</sup> 64/AMD64) | 512 MB                                  | 2 GB                                    | 50 MB                           |
|                                          | Windows Server <sup>®</sup><br>2008 R2 | Tilsvarende understøttet 64-bit processor (Intel <sup>®</sup> 64/AMD64)                                                       | 512 MB                                  | 2 GB                                    | 50 MB                           |

| Computerplatfor operativsystemv | m og<br>ersion           | Minimumhastighed for processor                                   | Minimum<br>RAM | Anbefalet<br>RAM | Ledig<br>plads på<br>harddisken |
|---------------------------------|--------------------------|------------------------------------------------------------------|----------------|------------------|---------------------------------|
| Macintosh <sup>®1</sup> -       | OS <sup>®</sup> X 10.3.9 | PowerPC G3 (350 MHz)/G4/G5                                       | 128 MB         | 256 MB           | 50 MB                           |
| operativsystem                  | OS <sup>®</sup> X 10.4.x | PowerPC G3 (350 MHz)/G4/G5,<br>Intel <sup>®</sup> Core™ Solo/Duo | 256 MB         | 512 MB           | 50 MB                           |
|                                 | OS <sup>®</sup> X 10.5.x | PowerPC G4 (867 MHz)/G5,<br>Intel <sup>®</sup> Core™ Solo/Duo    | 512 MB         | 1 GB             | 50 MB                           |
|                                 | OS <sup>®</sup> X 10.6   | Intel <sup>®</sup> Core™ Solo/Duo                                | 1 GB           | 2 GB             | 50 MB                           |

<sup>1</sup> Tredjeparts-USB-porte understøttes ikke.

### Administrationsværktøjer

| BRAdmin Light                     | Windows <sup>®</sup> XP, Windows Vista <sup>®</sup> , Windows <sup>®</sup> 7, Windows Server <sup>®</sup> 2003/2008              |
|-----------------------------------|----------------------------------------------------------------------------------------------------|
|                                   | Mac OS <sup>®</sup> X 10.3.9-10.6                                                                                                |
| BRAdmin Professional <sup>1</sup> | Windows <sup>®</sup> XP, Windows Vista <sup>®</sup> , Windows <sup>®</sup> 7, Windows Server <sup>®</sup> 2003/2008              |
| Web BRAdmin <sup>1</sup>          | Windows <sup>®</sup> XP Professional, Windows Vista <sup>®</sup> , Windows <sup>®</sup> 7, Windows Server <sup>®</sup> 2003/2008 |

<sup>1</sup> BRAdmin Professional og Web BRAdmin ken hentes på http://solutions.brother.com

Appendiks C

### Licensbemærkninger om fri software

#### OpenSSL-erklæringer

#### **OpenSSL** License

Copyright © 1998-2005 The OpenSSL Project. All rights reserved.

Redistribution and use in source and binary forms, with or without modification, are permitted provided that the following conditions are met:

1. Redistributions of source code must retain the above copyright notice, this list of conditions and the following disclaimer.

2. Redistributions in binary form must reproduce the above copyright notice, this list of conditions and the following disclaimer in the documentation and/or other materials provided with the distribution.

3. All advertising materials mentioning features or use of this software must display the following acknowledgment: "This product includes software developed by the OpenSSL Project for use in the OpenSSL Toolkit. (http://www.openssl.org/)"

4. The names "OpenSSL Toolkit" and "OpenSSL Project" must not be used to endorse or promote products derived from this software without prior written permission. For written permission, please contact openssl.core@openssl.org.

5. Products derived from this software may not be called "OpenSSL" nor may "OpenSSL" appear in their names without prior written permission of the OpenSSL Project.

6. Redistributions of any form whatsoever must retain the following acknowledgment: "This product includes software developed by the OpenSSL Project for use in the OpenSSL Toolkit (http://www.openssl.org/)"

THIS SOFTWARE IS PROVIDED BY THE OpenSSL PROJECT "AS IS" AND ANY EXPRESSED OR IMPLIED WARRANTIES, INCLUDING, BUT NOT LIMITED TO, THE IMPLIED WARRANTIES OF MERCHANTABILITY AND FITNESS FOR A PARTICULAR PURPOSE ARE DISCLAIMED. IN NO EVENT SHALL THE OpenSSL PROJECT OR ITS CONTRIBUTORS BE LIABLE FOR ANY DIRECT, INDIRECT, INCIDENTAL, SPECIAL, EXEMPLARY, OR CONSEQUENTIAL DAMAGES (INCLUDING, BUT NOT LIMITED TO, PROCUREMENT OF SUBSTITUTE GOODS OR SERVICES; LOSS OF USE, DATA, OR PROFITS; OR BUSINESS INTERRUPTION) HOWEVER CAUSED AND ON ANY THEORY OF LIABILITY, WHETHER IN CONTRACT, STRICT LIABILITY, OR TORT (INCLUDING NEGLIGENCE OR OTHERWISE) ARISING IN ANY WAY OUT OF THE USE OF THIS SOFTWARE, EVEN IF ADVISED OF THE POSSIBILITY OF SUCH DAMAGE.

This product includes cryptographic software written by Eric Young (eay@cryptsoft.com). This product includes software written by Tim Hudson (tjh@cryptsoft.com).

#### **Original SSLeay License**

Copyright © 1995-1998 Eric Young (eay@cryptsoft.com) All rights reserved.

This package is an SSL implementation written by Eric Young (eay@cryptsoft.com). The implementation was written so as to conform with Netscapes SSL.

This library is free for commercial and non-commercial use as long as the following conditions are aheared to. The following conditions apply to all code found in this distribution, be it the RC4, RSA, Ihash, DES, etc., code; not just the SSL code. The SSL documentation included with this distribution is covered by the same copyright terms except that the holder is Tim Hudson (tjh@cryptsoft.com).

Copyright remains Eric Young's, and as such any Copyright notices in the code are not to be removed. If this package is used in a product, Eric Young should be given attribution as the author of the parts of the library used. This can be in the form of a textual message at program startup or in documentation (online or textual) provided with the package.

Redistribution and use in source and binary forms, with or without modification, are permitted provided that the following conditions are met:

1. Redistributions of source code must retain the copyright notice, this list of conditions and the following disclaimer.

2. Redistributions in binary form must reproduce the above copyright notice, this list of conditions and the following disclaimer in the documentation and/or other materials provided with the distribution.

3. All advertising materials mentioning features or use of this software must display the following acknowledgement: "This product includes cryptographic software written by Eric Young (eay@cryptsoft.com)" The word 'cryptographic' can be left out if the rouines from the library being used are not cryptographic related.

4. If you include any Windows specific code (or a derivative thereof) from the apps directory (application code) you must include an acknowledgement: "This product includes software written by Tim Hudson (tjh@cryptsoft.com)"

THIS SOFTWARE IS PROVIDED BY ERIC YOUNG "AS IS" AND ANY EXPRESS OR IMPLIED WARRANTIES, INCLUDING, BUT NOT LIMITED TO, THE IMPLIED WARRANTIES OF MERCHANTABILITY AND FITNESS FOR A PARTICULAR PURPOSE ARE DISCLAIMED. IN NO EVENT SHALL THE AUTHOR OR CONTRIBUTORS BE LIABLE FOR ANY DIRECT, INDIRECT, INCIDENTAL, SPECIAL, EXEMPLARY, OR CONSEQUENTIAL DAMAGES (INCLUDING, BUT NOT LIMITED TO, PROCUREMENT OF SUBSTITUTE GOODS OR SERVICES; LOSS OF USE, DATA, OR PROFITS; OR BUSINESS INTERRUPTION) HOWEVER CAUSED AND ON ANY THEORY OF LIABILITY, WHETHER IN CONTRACT, STRICT LIABILITY, OR TORT (INCLUDING NEGLIGENCE OR OTHERWISE) ARISING IN ANY WAY OUT OF THE USE OF THIS SOFTWARE, EVEN IF ADVISED OF THE POSSIBILITY OF SUCH DAMAGE.

The licence and distribution terms for any publically available version or derivative of this code cannot be changed. i.e. this code cannot simply be copied and put under another distribution licence [including the GNU Public Licence.]

# Stikordsregister

#### Α

D

| Adgangskode |       |
|-------------|-------|
| APIPA       | 5, 30 |
| ARP         |       |

#### В

| BINARY P1                |            |
|--------------------------|------------|
| BOOTP                    | 5, 28      |
| BRAdmin Light2,          | 10, 13, 34 |
| BRAdmin Professional     | 2, 34      |
| Brother Solutions Center | 2, 10      |

#### С

| Computarlyray | 2 | 2  |
|---------------|---|----|
| Computerkiav  | ວ | 10 |

#### D

| DHCP                     | 5, 28 |
|--------------------------|-------|
| DNS-klient               | 5     |
| Domæne                   | 14    |
| Driver Deployment Wizard |       |

\_\_\_\_\_

#### F

| Fejlfinding | 23 |
|-------------|----|
| G           |    |
| Gateway     | 9  |

#### н

| HTTP                         | . 6 |
|------------------------------|-----|
| Hyper Text Transfer Protocol | 13  |

#### l

| IIS        |   |
|------------|---|
| IP-adresse |   |
|            | • |

#### L

| Licensbemærkninger om fri software | . 35 |
|------------------------------------|------|
| LPR/LPD                            | 5    |

#### Μ

| Macinto | sh-udskrivning | <br> |   |
|---------|----------------|------|---|
| mDNS    | -              | <br> | 5 |

#### Ν

| Netværksdelt udskrivr | ning | 4 |
|-----------------------|------|---|
| Netværksudskrivning   |      | 5 |

#### Ρ

| Peer-to-Peer             |  |
|--------------------------|--|
| Ping                     |  |
| Port9100                 |  |
| Printerserverindstilling |  |
| Protokol                 |  |

#### R

| RARP     | 5, | 29 |
|----------|----|----|
| RFC 1001 | 8, | 28 |
| Router   |    | 9  |

#### S

| SNMP            |  |
|-----------------|--|
| Specifikationer |  |

#### Т

| TCP/IP             | 5     |
|--------------------|-------|
| TCP/IP-udskrivning |       |
| Telnet             | 6, 31 |
| Tjeneste           |       |

#### U

| Undernetmaske |
|---------------|
|---------------|

#### V

| ., .       |       |
|------------|-------|
| Varemærker | <br>L |
|            | <br>- |

#### W

| Web BRAdmin                            | 2, | 32, | 34 |
|----------------------------------------|----|-----|----|
| Webbaseret administration (webbrowser) |    | 13, | 14 |
| Webserver                              |    |     | 6  |